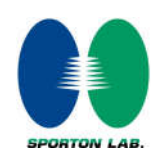

## Power measurement connection diagram:

The power measurement for 2G/3G/LTE/5G FR1 and DL CA is to establish a connection between device and call box, and via call box to configure Bands, channel, BWs, RB size, carrier aggregation of CA, frequency channels, SCS and maximum output power. Hereunder is screenshot call box connection information for 2G/3G/LTE/5G FR1 and DL CA.

## <u><GSM></u>

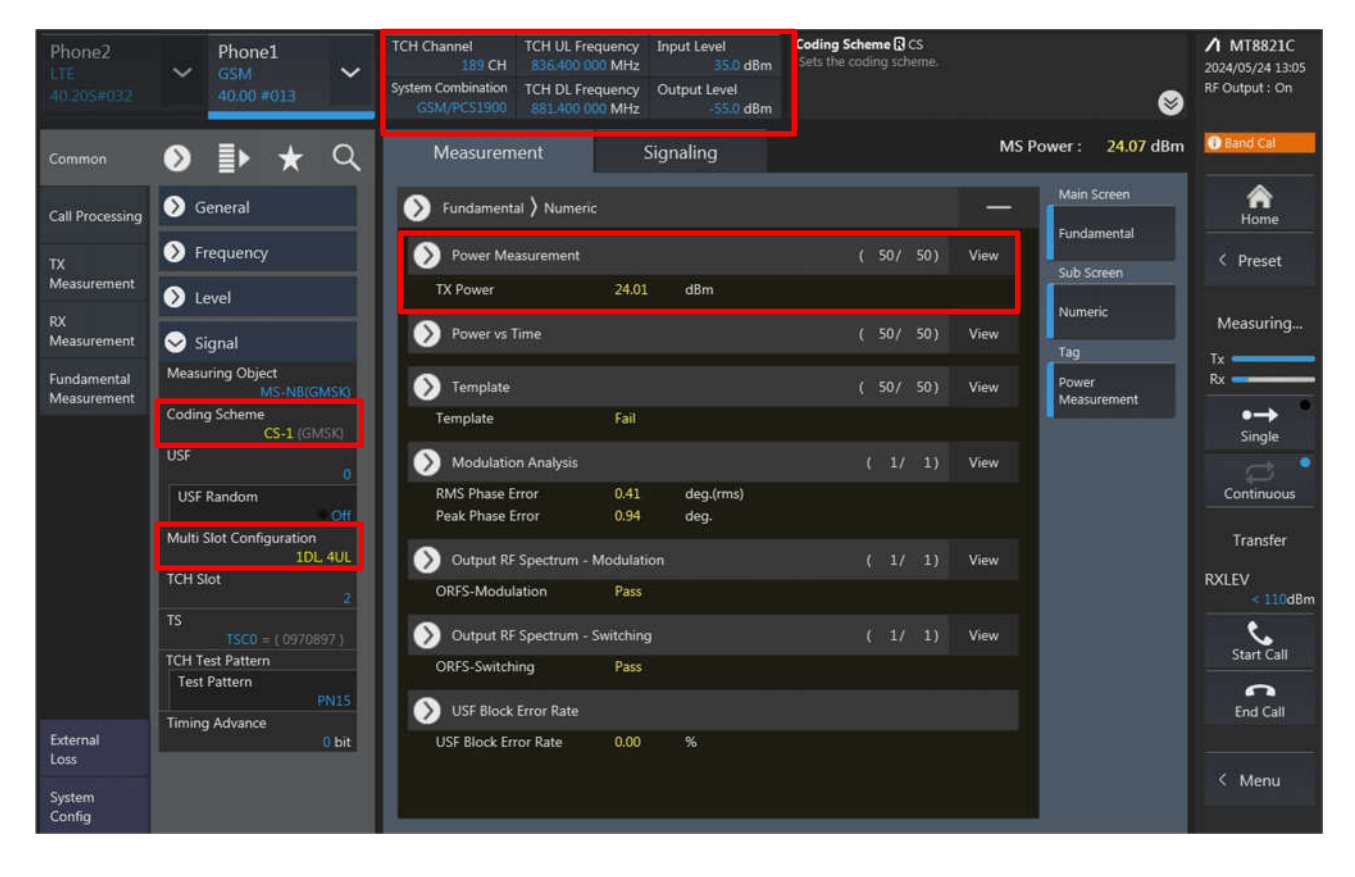

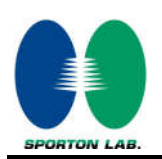

#### <WCDMA>

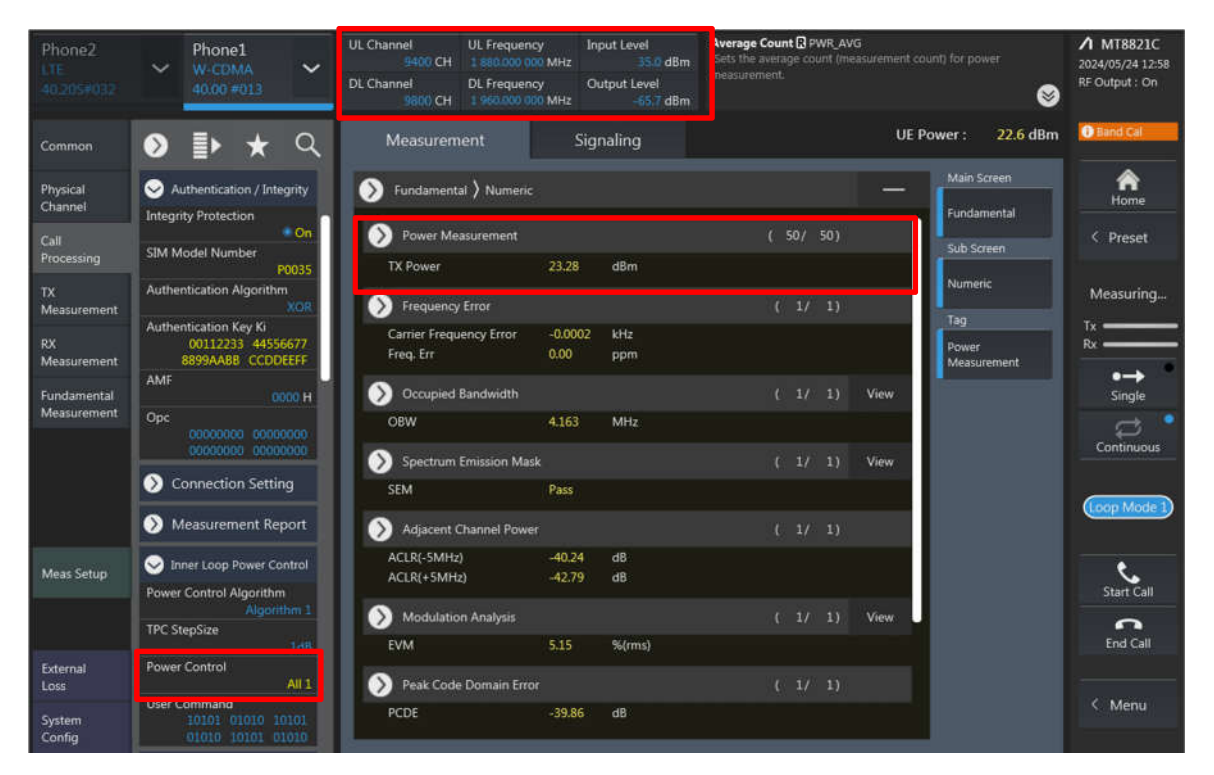

## <u> <LTE></u>

| Phone2<br>LTE<br>40.205#021 | ~                               | Phone1<br>LTE<br>40.205#021 | ~                    | UL Channel<br>21100 ch<br>Operation Band<br>7 | TPC Pattern<br>A<br>Channel Bar | Input<br>II +3d8<br>Idwidth Outpu<br>R0 MHz | Level<br>30.0 dBm<br>It Level<br>-67.0 dBm | External Loss<br>This sets the<br>positive value<br>value per inte | s - Main DL R DLEXTLO<br>DL offset at the Main co<br>b. The argument tx enabl<br>rmal signal generator. | SS<br>nnector. Loss is<br>es setting a diffe | set as a<br>Frent loss | MT8821C<br>2024/05/31 13:15<br>RF Output : On |
|-----------------------------|---------------------------------|-----------------------------|----------------------|-----------------------------------------------|---------------------------------|---------------------------------------------|--------------------------------------------|--------------------------------------------------------------------|----------------------------------------------------------------------------------------------------|----------------------------------------------|------------------------|-----------------------------------------------|
| PCC SC                      | cci s                           | cc2 scc3                    | >>                   | Measuren                                      | nent                            | Signali                                     | ing                                        |                                                                    | U                                                                                                    | E Power :                                    | 23.4 dBm               |                                               |
| Common                      | ۲                               | <b>₽</b> ★                  | ζ                    | Numeric                                       |                                 | Occupied Ba                                 | ndwidth                                    | Spectru                                                            | um Emission Mask                                                                                        | Main So                                      | reen                   | A                                             |
| Physical                    | 🔊 Ge                            | eneral                      |                      | TX Power                                      | 23.01 dBm                       | _                                           |                                            |                                                                    |                                                                                                    | Fundam                                       | nental                 | < Preset                                      |
| Call                        | 🔊 Fr                            | equency                     |                      |                                               |                                 |                                             | On                                         |                                                                    | On                                                                                                    | Top                                          | een                    |                                               |
| Processing                  | 🔊 Le                            |                             |                      |                                               |                                 |                                             |                                            |                                                                    |                                                                                                    |                                              |                        | Measuring                                     |
| Measurement                 | 🔊 Sig                           | gnal                        |                      |                                               |                                 |                                             |                                            |                                                                    |                                                                                                    |                                              |                        | Rx                                            |
| RX<br>Measurement           | 🔊 υι                            | . RMC                       |                      | Adjacent Channel                              | Power In-Ba                     | nd Emission                                 | Spectrum                                   | Flatness                                                           | EVM                                                                                                    |                                              |                        | ●→<br>Single                                  |
| Fundamental<br>Measurement  | 🔊 DI                            | RMC                         |                      |                                               |                                 | <b></b> _                                   |                                            |                                                                    |                                                                                                    |                                              |                        | Continuous                                    |
|                             | 😔 τα                            | D                           |                      | On                                            |                                 | On                                          |                                            | On                                                                 | On                                                                                                    |                                              |                        |                                               |
| Test<br>Parameter           | Uplink I<br>1 : ( Sm<br>Special | Downlink Configur           | ation<br>UD<br>ation |                                               |                                 |                                             |                                            |                                                                    |                                                                                                    |                                              |                        | Connected                                     |
|                             |                                 |                             | <u>_</u>             | Phase Error                                   | Magr                            | iitude Error                                | Constellat                                 | ion                                                                | Throughput                                                                                              |                                              |                        | Start Call                                    |
| Band<br>Definition          |                                 |                             |                      |                                               |                                 |                                             |                                            |                                                                    |                                                                                                    |                                              |                        | C<br>End Call                                 |
| External<br>Loss            |                                 |                             |                      | On                                            |                                 | On                                          |                                            | On                                                                 | On                                                                                                    |                                              |                        |                                               |
| System<br>Config            |                                 |                             |                      |                                               |                                 |                                             |                                            |                                                                    |                                                                                                    |                                              |                        | < Menu                                        |

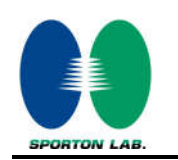

#### <LTE TDD Power class 3>

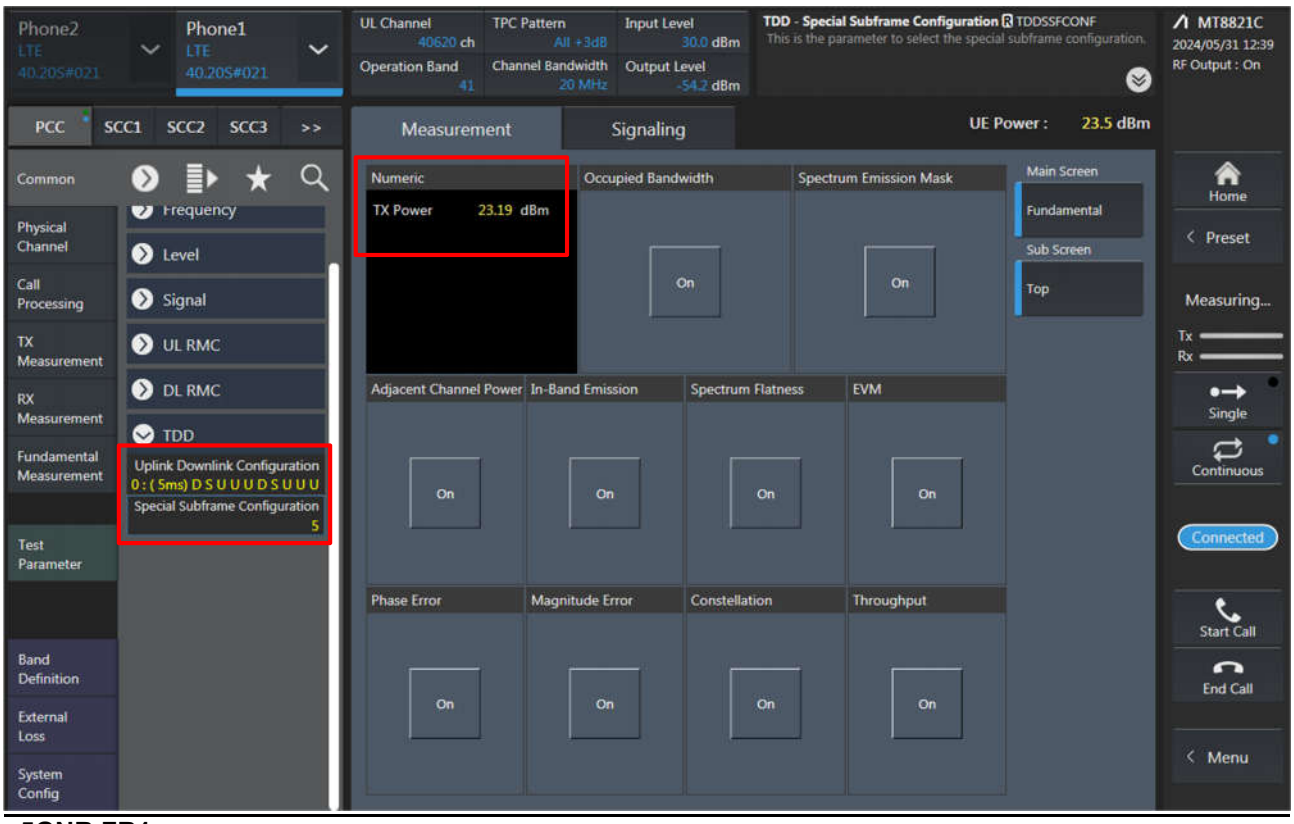

#### <5GNR FR1>

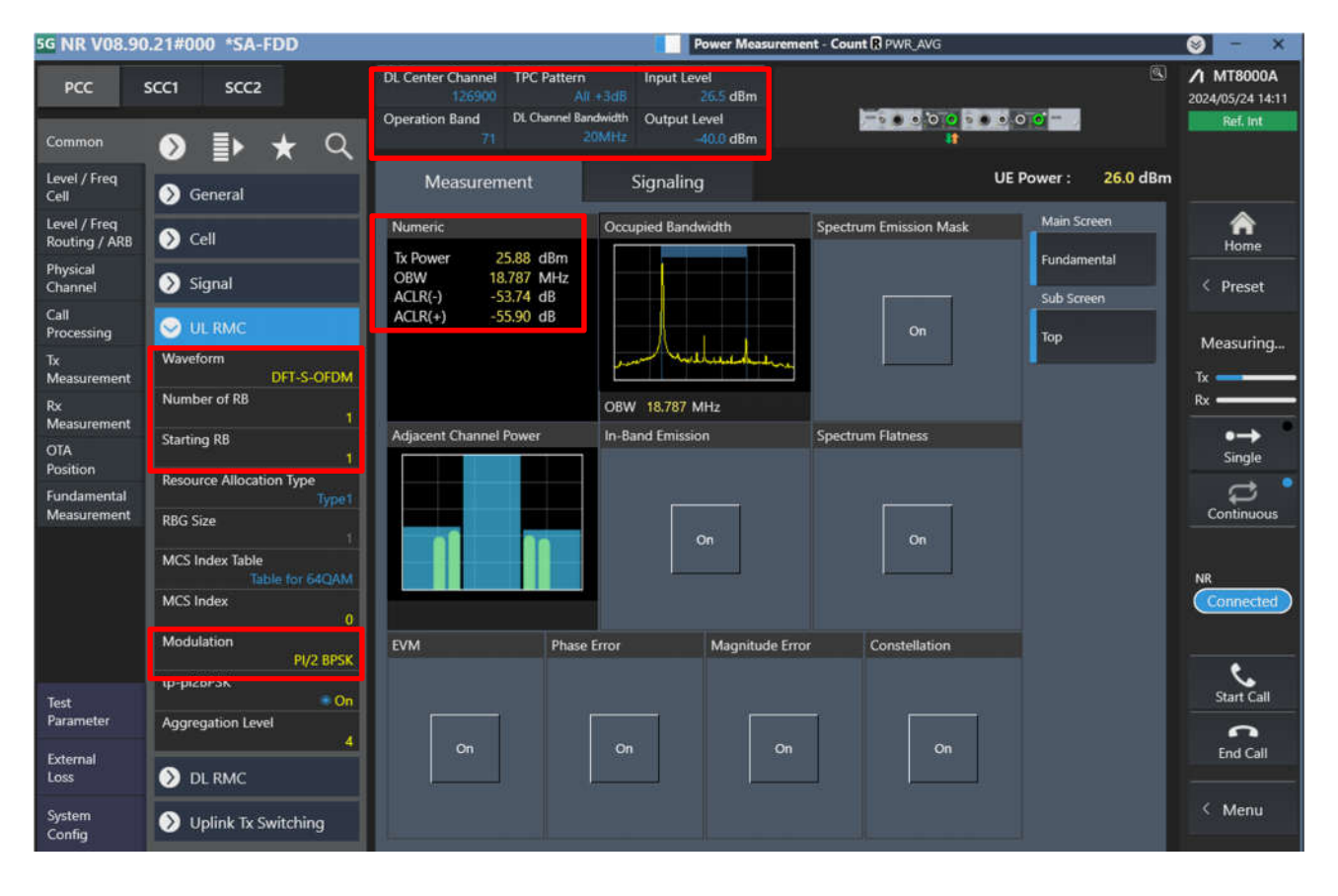

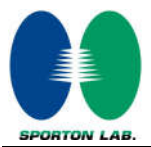

| G NR V08.90                                                  | .21#000 *SA-FDD                                                                                                    |                                                                                                    | Power Measurem                                                            | ent - Count 🕅 PWR_AVG  |                                          | 😸 – 🗙                                   |
|--------------------------------------------------------------|----------------------------------------------------------------------------------------------------|----------------------------------------------------------------------------------------------------|---------------------------------------------------------------------------|------------------------|------------------------------------------|-----------------------------------------|
| PCC :                                                        | scc1 scc2<br>♦ ≣► ★ Q                                                                                                    | DL Center Channel<br>126900 Al<br>Operation Band<br>71 DL Channel Ba                                                                                  | Input Level<br>1 +3dB 26.5 dBm<br>ndwidth Output Level<br>20MHz -40.0 dBm |                        |                                          | MT8000A<br>2024/05/24 14:12<br>Ref. Int |
| Level / Freq<br>Cell                                         | Sell                                                                                                    | Measurement                                                                                                    | Signaling                                                                 | U                      | E Power : 26.0 dBm                       |                                         |
| Level / Freq<br>Routing / ARB<br>Physical<br>Channel<br>Call | N_TAoffset<br>DL Subcarrier Spacing(data)<br>15kHz<br>UL Subcarrier Spacing(data)                                             | Numeric           Tx Power         25.83 dBm           OBW         18.787 MHz           ACLR(-)         -53.70 dB           ACLR(+)         -55.93 dB | Occupied Bandwidth                                                        | Spectrum Emission Mask | Main Screen<br>Fundamental<br>Sub Screen | Aome<br>< Preset                        |
| Processing<br>Tx<br>Measurement<br>Rx<br>Measurement         | 15kHz<br>BW Setting Mode<br>Symmetric<br>DL Channel Bandwidth<br>20MHz                                                        |                                                                                                    | OBW 18.787 MHz                                                            |                        | Тор                                      | Measuring<br>Tx                         |
| OTA<br>Position<br>Fundamental<br>Measurement                | UL Channel Bandwidth<br>20MHz<br>DL Number of Additional BWP<br>UL Number of Additional BWP<br>0<br>BWP1<br>25 0 25 0<br>BWP2 | Adjacent Channel Power                                                                                                    | In-Band Emission                                                          | Spectrum Flatness      |                                          | Single<br>Continuous                    |
| Test                                                         | 25 0 25 0<br>BWP3<br>25 0 25 0<br>BWP4<br>25 0 25 0                                                                           | EVM Phase                                                                                                    | Error Magnitude Err                                                       | or Constellation       |                                          | Start Call                              |
| Parameter<br>External<br>Loss                                | BWP Switch Delay Type2<br>Type2<br>BWP Configuration Option2<br>Active DL BWP                                                 | On                                                                                                    | On On                                                                     | On                     |                                          | End Call                                |
| System<br>Config                                             | 0<br>Active UL BWP                                                                                                    |                                                                                                    |                                                                           |                        |                                          | < Menu                                  |
| G NR V08.90                                                  | ).21#000 *SA-FDD                                                                                                    |                                                                                                    | Power Measurem                                                            | ent - Count R PWR_AVG  |                                          | <mark>⊗</mark> - ×                      |

| PCC                           | scc1 scc2                                             | DL Center Channel TPC Pattern<br>126900 A<br>Operation Band DL Channel Ba<br>71 | Input Level           II +3d8         26.5 dBm           andwidth         Output Level           20MHz         -40.0 dBm |                        | ®<br>70° <mark></mark> | MT8000A<br>2024/05/24 14:12<br>Ref. int |
|-------------------------------|-------------------------------------------------------|---------------------------------------------------------------------------------|----------------------------------------------------------------------------------------------------|------------------------|------------------------|-----------------------------------------|
| Level / Freq<br>Cell          | Ser Frequency                                         | Measurement                                                                     | Signaling                                                                                                    | UER                    | Power : 25.9 dBm       |                                         |
| Level / Freq<br>Routing / ARB | UL.<br>Offset To Carrier                              | Numeric                                                                         | Occupied Bandwidth                                                                                                    | Spectrum Emission Mask | Main Screen            | Â                                       |
| Physical<br>Channel           | PointA Channel                                        | Tx Power 25.84 dBm<br>OBW 18.787 MHz                                            | کا دهد اک                                                                                                    |                        | Fundamental            | < Preset                                |
| Call<br>Processing            | 116048<br>PointA Frequency<br>580.240 000 MHz         | ACLR(+) -55.98 dB                                                               |                                                                                                    | On                     | Тор                    | Measuring                               |
| Tx<br>Measurement             | Center Channel<br>136100                              |                                                                                 | and Mulherent during                                                                                                    |                        | •                      | Tx                                      |
| Rx<br>Measurement             | Center Frequency<br>680.500 000 MHz                   |                                                                                 | OBW 18.787 MHz                                                                                                    |                        |                        | Rx                                      |
| OTA<br>Position               | 7.5 kHz Frequency Shift<br>Off                        | Adjacent Channel Power                                                          | In-Band Emission                                                                                                    | Spectrum Hatness       |                        | Single                                  |
| Fundamental<br>Measurement    | DL<br>Offset To Carrier<br>102                        |                                                                                 |                                                                                                    |                        |                        | Continuous                              |
|                               | PointA Channel<br>121320                              |                                                                                 | On                                                                                                    | On                     |                        |                                         |
|                               | PointA Frequency<br>606.600 000 MHz                   |                                                                                 |                                                                                                    |                        |                        | Connected                               |
|                               | Center Channel 126900                                 | EVM Phase                                                                       | Error Magnitude Erro                                                                                                    | or Constellation       |                        |                                         |
| l contra                      | Center Frequency<br>634.500 000 MHz                   |                                                                                 |                                                                                                    |                        |                        | ٠.                                      |
| Test<br>Parameter             | Absolute Frequency SSB<br>125550                      |                                                                                 |                                                                                                    |                        |                        |                                         |
| External                      | SSB Frequency<br>627,750 000 MHz                      | On                                                                              | On On                                                                                                    | On                     |                        | End Call                                |
| System<br>Config              | Channel Setting Mode<br>Lowest GSCN<br>Operation Band |                                                                                 |                                                                                                    |                        |                        | < Menu                                  |

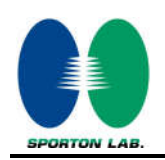

# LTE Uplink and Downlink Carrier Aggregation configurations:

| Phone2<br>LTE<br>40.105#045 | ✓ Phone1<br>LTE<br>40.105#045 | ~ | UL Channel T<br>18300 ch<br>Operation Band C<br>1 | PC Pattern<br>Auto<br>hannel Bandwidth<br>5 MHz | Input Level<br>-1.0 dBm<br>Output Level<br>-60.2 dBm | This tab is used to configure par<br>Carrier on LTE-A.<br>A Blue Dot in this tab indicates t<br>configured. | ameters of each Component<br>hat the component carrier is | MT8821C<br>2024/01/25 13:26<br>RF Output : On |
|-----------------------------|-------------------------------|---|---------------------------------------------------|-------------------------------------------------|------------------------------------------------------|----------------------------------------------------------------------------------------------------|-----------------------------------------------------------|-----------------------------------------------|
| PCC S                       | cc1 scc2 scc3                 |   | Measuremer                                        | ıt                                              | Signaling                                            |                                                                                                    | UE Power: -52.6 dBm                                       | Band Cal                                      |
|                             |                               | α | Numeric                                           | Oco                                             | pied Bandwidth                                       | Spectrum Emission Masl                                                                                      | k Main Screen                                             | A                                             |
| Physical<br>Channel         | Seneral                       |   | TX Power<br>Freq. Err<br>EVM                      | dBm<br>ppm<br>%(rms)                            |                                                      |                                                                                                    | Fundamental<br>Sub Screen                                 | < Preset                                      |
| Call                        | Frequency                     |   |                                                   |                                                 |                                                      |                                                                                                    | Тор                                                       |                                               |
| Processing                  | 🔊 Level                       |   |                                                   |                                                 |                                                      |                                                                                                    |                                                           | Tx                                            |
| Measurement                 | 🕥 Signal                      |   |                                                   | 1000                                            |                                                      |                                                                                                    |                                                           | Rx                                            |
| RX<br>Measurement           | 📎 UL RMC                      |   | Adjacent Channel Po                               | wer In-Band Emis                                | sion Spectrum                                        | Flatness EVM                                                                                                |                                                           | ●→<br>Single                                  |
| Fundamental                 | 📎 DL RMC                      |   |                                                   |                                                 |                                                      |                                                                                                    |                                                           | Continuous                                    |
| measurement                 | 🔊 tod                         |   |                                                   | Or                                              |                                                      |                                                                                                    |                                                           |                                               |
| Test<br>Parameter           |                               |   |                                                   |                                                 |                                                      |                                                                                                    | 1                                                         | ldle                                          |
|                             |                               |   | Phase Error                                       | Magnitude E                                     | rror Constellat                                      | tion Throughput                                                                                             |                                                           | Start Call                                    |
| Band<br>Definition          |                               |   |                                                   |                                                 |                                                      |                                                                                                    | -                                                         | End Call                                      |
| External<br>Loss            |                               |   | On                                                | Or                                              |                                                      | On On                                                                                                    |                                                           |                                               |
| System<br>Config            |                               |   |                                                   |                                                 |                                                      |                                                                                                    |                                                           | < Menu                                        |

1. Change the Scenario in the Configuration of Phone1 LTE Signaling and Preset.

 If Select "RMC (DL/UL CA)" for Uplink Carrier Aggregation; If Select "RMC (DL CA)" for Downlink Carrier Aggregation. For example, Uplink Carrier Aggregation:

Detailed operation: PCC → Common → Signal → Channel Coding → Select [RMC (DL/UL CA)]

| Phone2<br>175<br>40.105#045 | ✓ Phone1<br>LTE<br>40.105#045                                                            | DL Channel TPC Patte<br>300 ch<br>Operation Band Channel B                       | m Input Level<br>Auto -1.0 d8m<br>andwidth Output Level<br>S MHz -60.2 d8m | Channel Coding [1xC] & CHCODING<br>This sets the channel configuration. Us<br>Measurement Channel based on the m<br>TS36.508 and TS36.521-2. for TRX testi | e RMC, which is Reference<br>easurement standards<br>ng based on measureme | MT8821C<br>2024/01/25 13:26<br>RF Output : On<br>DL 2CCs<br>UL 2CCs |
|-----------------------------|------------------------------------------------------------------------------------------|----------------------------------------------------------------------------------|----------------------------------------------------------------------------|----------------------------------------------------------------------------------------------------|----------------------------------------------------------------------------|---------------------------------------------------------------------|
| PCC S                       | cc1° scc2 scc3 >>                                                                        | Measurement                                                                      | Signaling                                                                  | UE                                                                                                    | Power : -58.1 dBm                                                          | Band Cal                                                            |
|                             | D 🗈 🖈 🤇                                                                                  | Numeric                                                                          | Occupied Bandwidth                                                         | Spectrum Emission Mask                                                                                                    | Main Screen                                                                | A                                                                   |
| Physical<br>Channel         | 🔊 General                                                                                | TX Power         dBm           Freq. Err         ppm           EVM         %(rm) | s)                                                                         | ,ı                                                                                                    | Fundamental<br>Sub Screen                                                  | < Preset                                                            |
| Call                        | > Frequency                                                                              |                                                                                  | On                                                                         |                                                                                                    | Тор                                                                        |                                                                     |
| Processing                  | 🔊 Level                                                                                  |                                                                                  |                                                                            |                                                                                                    |                                                                            | T*                                                                  |
| 1X<br>Measurement           | 🥪 Signal                                                                                 |                                                                                  |                                                                            |                                                                                                    |                                                                            | Rx                                                                  |
| RX.<br>Measurement          | Channel Coding<br>RMC(DL/UL CA)                                                          | Adjacent Channel Power In-8                                                      | land Emission Spectrum F                                                   | latness EVM                                                                                                    |                                                                            | •→<br>Single                                                        |
| Fundamental                 | Antenna Compination                                                                      | <u>ه</u>                                                                         |                                                                            |                                                                                                    |                                                                            | đ                                                                   |
| Measurement                 | Antenna Configuration<br>Single Antenna(1141)                                            |                                                                                  |                                                                            | on On                                                                                                    |                                                                            | Continuous                                                          |
|                             | Beamforming                                                                              |                                                                                  |                                                                            |                                                                                                    |                                                                            | Idla                                                                |
| Test<br>Parameter           | DCI Format for Single Antenna<br>1A                                                      |                                                                                  |                                                                            |                                                                                                    |                                                                            |                                                                     |
|                             | Propagation Matrix<br>None                                                               | Phase Error Mag                                                                  | gnitude Error Constellatio                                                 | on Throughput                                                                                                    |                                                                            | د.                                                                  |
| Band                        | User Define Channel Model<br>(Channel Ito]/2/3/4 (Sain/Phase)                            |                                                                                  |                                                                            |                                                                                                    |                                                                            | Start Call                                                          |
| Definition                  | 1.00 0.0 degree                                                                          |                                                                                  |                                                                            |                                                                                                    |                                                                            | End Call                                                            |
| External<br>Loss            | 0.00 0.0 degree                                                                          | On                                                                               | On                                                                         | On On                                                                                                    |                                                                            |                                                                     |
| System<br>Config            | (Channel 2to1/2/3/4 Gain/Phase)<br>0.00 0.0 degree<br>1.00 0.0 degree<br>0.00 0.0 degree |                                                                                  |                                                                            |                                                                                                    |                                                                            | < Menu                                                              |

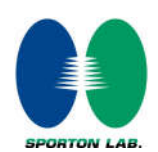

3. PCC parameter Settings: on the screen, and then select the PCC tab and Set operating band, BW, channel and RB configurations for PCC;

Appendix F

| Phone2<br>176<br>40.105#045 | ✓ Phone1<br>LTE<br>40.105#045        | DL Channel TPC Patter<br>35750 ch<br>Operation Band Channel Ba | n Input Level<br>UI +3dB 30.0 dBm<br>ndwidth Output Level<br>20 MHz -54.2 dBm | Modulation Analysis (2) MOD_MEAS<br>This sets whether to perform modulation analy |                          |
|-----------------------------|--------------------------------------|----------------------------------------------------------------|-------------------------------------------------------------------------------|-----------------------------------------------------------------------------------|--------------------------|
| PCC SC                      | cc1° scc2 scc3 >>                    | Measurement                                                    | Signaling                                                                     | UE Powe                                                                           | r: -15.2 dBm 🚺 Baind Cal |
| Common                      | 💶 🖈 વ                                | Numeric                                                        | Occupied Bandwidth                                                            | Spectrum Emission Mask                                                            | Nain Screen              |
| Physical<br>Channel         | 🔊 General                            | TX Power dBm<br>PCC Freq. Err ppm<br>PCC EVM %/rms             |                                                                               | s                                                                                 | undamental ( Preset      |
| Call<br>Processing          | Frequency Frame Structure            | SCC-1 EVM %(rms                                                | On                                                                            | On                                                                                | op Stop                  |
| TX<br>Measurement           | Channel Bandwidth<br>20 MHz          |                                                                |                                                                               |                                                                                   | Tx<br>Rx                 |
| RX<br>Measurement           | UL<br>Channel<br>39750 ch            | Adjacent Channel Power In-B                                    | and Emission Spectrum                                                         | Flatness EVM                                                                      | •<br>Single              |
| Fundamental<br>Measurement  | Prequency<br>2 506:000 000 MHz<br>DL | 01                                                             |                                                                               | On On                                                                             | Continuous               |
| Test<br>Parameter           | 2 506.000 000 MHz                    |                                                                |                                                                               |                                                                                   | Idle                     |
|                             | Operation Band<br>41                 | Phase Error Mag                                                | nitude Error Constella                                                        | tion Throughput                                                                   | Start Call               |
| Band<br>Definition          | 0.000 MHz                            |                                                                |                                                                               | —                                                                                 | End Call                 |
| External<br>Loss            | Signal                               | On                                                             | On                                                                            | On On                                                                             |                          |
| System<br>Config            | UL RMC                               |                                                                |                                                                               |                                                                                   | < Menu                   |

RB configurations (Number of RB / Starting RB) for PCC;

| Phone2<br>LTE<br>40:105#045 | ✓ Phone1<br>LTE<br>40.105#045  | DL Channel<br>39750 ch<br>Operation Band<br>41 | TPC Pattern<br>All +3dB<br>Channel Bandwidth<br>20 MHz | Input Level<br>30,0 dBm<br>Output Level<br>-54,2 dBm | Modulation Analysis (2) MOD_MEAS<br>This sets whether to perform modulate | in analysis.<br>🛞         | ▲ MT8821C<br>2024/01/25 14:30<br>RF Output : On<br>DL 2CCs |
|-----------------------------|--------------------------------|------------------------------------------------|--------------------------------------------------------|------------------------------------------------------|---------------------------------------------------------------------------|---------------------------|------------------------------------------------------------|
| PCC SC                      | .c1° scc2 scc3 >>              | Measurem                                       | ent :                                                  | Signaling                                            | UE                                                                        | Power : -15.5 dBm         | UL 2CCs Cont.<br>Band Cal                                  |
| tommon                      | 🔊 🗈 \star ९                    | Numeric                                        | Occu                                                   | pied Bandwidth                                       | Spectrum Emission Mask                                                    | Main Screen               | A<br>Home                                                  |
| Physical<br>Channel         | 📎 General                      | TX Power<br>PCC Freq. Err<br>PCC EVM           | d8m<br>ppm<br>%(rms)                                   |                                                      |                                                                           | Fundamental<br>Sub Screen | < Preset                                                   |
| Call                        | Frequency                      | SCC-1 Freq.Err<br>SCC-1 EVM                    | %(rms)                                                 |                                                      |                                                                           | Тор                       | Stop                                                       |
| TX                          | 🔊 Level                        |                                                |                                                        |                                                      |                                                                           |                           | тх ———                                                     |
| Measurement                 | 🔊 Signal                       | 1                                              |                                                        |                                                      |                                                                           |                           | Rx                                                         |
| RX<br>Measurement           | SUL RMC                        | 2 Adjacent Channel                             | rower in-band Emis                                     | sion spectrum                                        | Hatness EVM                                                               |                           | single                                                     |
| Fundamental                 | UL Allocation Mode<br>Normal   |                                                |                                                        |                                                      |                                                                           |                           | Continuour                                                 |
| Measurement                 | RB Pos.<br>Min(#0)             | On                                             | On                                                     |                                                      |                                                                           |                           | Commods                                                    |
| Test                        | Number of R8<br>100            | a '                                            |                                                        |                                                      |                                                                           |                           | Idle                                                       |
| Parameter                   | Starting R8                    | <b>Y</b>                                       |                                                        |                                                      |                                                                           |                           |                                                            |
|                             | Max UL Throughput<br>3504 kbps | Phase Error                                    | Magnitude Er                                           | ror Constellat                                       | tion Throughput                                                           |                           | Start Call                                                 |
| Band                        | MCS Index<br>5 QPSK 5 8760 8   |                                                |                                                        |                                                      |                                                                           |                           | •                                                          |
| External                    | 64QAM<br>Disabled              |                                                | On                                                     |                                                      |                                                                           |                           | End Call                                                   |
| Loss                        | 256QAM<br>Disabled             |                                                |                                                        |                                                      |                                                                           |                           | < Menu                                                     |
| System<br>Config            | DL RMC                         |                                                |                                                        |                                                      |                                                                           |                           |                                                            |

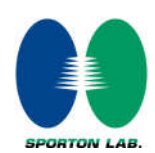

4. SCC parameter Settings: Select the SCC1 tab, Set operating band, BW, channel, and RB configurations for SCC1;

Appendix F

| Phone2<br>LTE<br>40.105#045 | ✓ Phone1<br>LTE<br>40.105#045                    | DL Channel Activation<br>39948 ch<br>Operation Band Channel 8     | andwidth Output Level   | This tab is used to configure parameters<br>Carrier on LTE-A.<br>A Blue Dot in this tab indicates that the<br>configured. | of each Component         | ▲ MT8821C<br>2024/01/25 14:30<br>RF Output : On<br>DL 2CCs |
|-----------------------------|--------------------------------------------------|-------------------------------------------------------------------|-------------------------|----------------------------------------------------------------------------------------------------|---------------------------|------------------------------------------------------------|
| PCC S                       | seci secz secz >>                                | Measurement                                                       | Signaling               | UE                                                                                                    | Power : -15.5 dBm         | UL 2CCs Cont.                                              |
| Common                      | <ul> <li>● ● ★ Q</li> </ul>                      | Numeric                                                           | Occupied Bandwidth      | Spectrum Emission Mask                                                                                                    | Main Screen               | A<br>Home                                                  |
| Physical<br>Channel         | S Frequency<br>Frame Structure                   | TX Power dBm<br>PCC Freq. Err ppm<br>PCC EVM %(m<br>SCC-1 EVM %(m |                         |                                                                                                    | Fundamental<br>Sub Screen | < Preset                                                   |
|                             | LAA mode<br>Channel Bandwidth<br>20 MHz          | 3)                                                                |                         |                                                                                                    | Тор                       | Stop<br>Tx                                                 |
|                             | Channel<br>39948 ch                              | Adjacent Channel Power In-8                                       | and Emission Spectrum   | Flatness EVM                                                                                                    |                           | ●><br>Single                                               |
|                             | DL<br>Channel<br>39948 ch                        | On                                                                |                         | On On                                                                                                    |                           | Continuous                                                 |
|                             | Frequency<br>2 525,800 000 MHz<br>Operation Band | There Free Ma                                                     | anituda Error Constalla | tion Throughout                                                                                                    |                           |                                                            |
|                             | HI CODO MH2                                      |                                                                   |                         | ion modgipat                                                                                                    |                           | Start Call                                                 |
| Band<br>Definition          | > Level                                          |                                                                   |                         |                                                                                                    |                           | End Call                                                   |
| External<br>Loss            | Signal                                           | On                                                                |                         |                                                                                                    |                           |                                                            |
| System<br>Config            | UL RMC                                           |                                                                   |                         |                                                                                                    |                           | Menu                                                       |

RB configurations (Number of RB / Starting RB) for SCC1;

| Phone2<br>17E<br>40.105#045 | ✓ Phone1<br>LTE<br>40.105#045 | DL Channel Activation<br>39948 ch<br>Operation Band Channel Ban<br>41    | On Output On On On On On Output Level 20 MHz -54.2 dBm | This tab is used to configure parameters of<br>Carrier on LTE-A.<br>A Blue Dot in this tab indicates that the or<br>configured. | f each Component<br>mponent carrier is<br>Soutput : C<br>UL 2CCS<br>UL 2CCS cont | LC<br>4:30<br>Dn |
|-----------------------------|-------------------------------|--------------------------------------------------------------------------|--------------------------------------------------------|----------------------------------------------------------------------------------------------------|----------------------------------------------------------------------------------|------------------|
| PCC S                       | cc1 <sup>*</sup> sec2 scc3 >> | Measurement                                                              | Signaling                                              | UE P                                                                                                    | ower: -15.5 dBm 🚺 Band Cal                                                       |                  |
| Common                      |                               | Numeric                                                                  | Occupied Bandwidth                                     | Spectrum Emission Mask                                                                                                    | Main Screen 🏫                                                                    |                  |
| Physical<br>Channel         | S Frequency                   | TX Power dBm<br>PCC Freq. Err ppm<br>PCC EVM %(ms<br>SCC-1 Freq. Err ppm | ,                                                      |                                                                                                    | Fundamental   Fundamental   Preset                                               |                  |
|                             | Level                         | SCC-1 EVM %(rms                                                          | ) On                                                   |                                                                                                    | Top                                                                              |                  |
|                             | 📎 Signal                      |                                                                          |                                                        |                                                                                                    | Tx                                                                               |                  |
|                             | SUL RMC                       |                                                                          |                                                        |                                                                                                    | Rx                                                                               | _                |
|                             | RB Pos.<br>Min(PD)            | Adjacent Channel Power In-Ba                                             | and Emission Spectrum                                  | Flatness EVM                                                                                                    | •><br>Single                                                                     |                  |
|                             | Number of RB                  | 2                                                                        |                                                        |                                                                                                    | đ                                                                                | •                |
|                             | Starting RB                   | On                                                                       | on                                                     | On On                                                                                                    | Continuo                                                                         | us               |
|                             | 3504 kbpa                     |                                                                          |                                                        |                                                                                                    | Idle                                                                             |                  |
|                             | MCS Index<br>5 QPSK 5 8760 8  |                                                                          |                                                        |                                                                                                    |                                                                                  |                  |
|                             | DL RMC                        | Phase Error Mag                                                          | nitude Error Constellati                               | ion Throughput                                                                                                    | Start Cal                                                                        | <b>8</b> 10      |
| Band<br>Definition          | TDD                           |                                                                          |                                                        |                                                                                                    | End Cal                                                                          |                  |
| External<br>Loss            |                               | On                                                                       | On                                                     | On On                                                                                                    |                                                                                  |                  |
| System<br>Config            |                               |                                                                          |                                                        |                                                                                                    | K Menu                                                                           |                  |

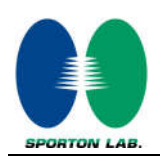

5. Select the PCC tab, then set "SIM Model Number" and select max power;

| Phone2<br>17E<br>40.105#045                                                                   | V Phone1<br>LTE V<br>40.105#045                                                                                                    | DL Channel TPC Patt<br>39750 ch<br>Operation Band Channel                                                                     | ern Input Level<br>All +5d8 3000 dBm<br>Bandwidth Output Level<br>20 MHz -54.2 dBm | Modulation Analysis (2) MOD_MEAS<br>This sets whether to perform modulation analysis | MT8821C     2024/01/25 14:30     RF Output : On     DL 2CCS     UL 2CCS Fort |
|-----------------------------------------------------------------------------------------------|----------------------------------------------------------------------------------------------------|----------------------------------------------------------------------------------------------------|------------------------------------------------------------------------------------|--------------------------------------------------------------------------------------|------------------------------------------------------------------------------|
| PCC SC                                                                                        | cc1 scc2 scc3 >>                                                                                                    | Measurement                                                                                                    | Signaling                                                                          | UE Power :                                                                           | -15.5 dBm Band Cal                                                           |
| Common<br>Physical<br>Channel<br>Call<br>Processing<br>TX<br>Measurement<br>RX<br>Measurement | Authentication / Integrity     SiM Model Number     P0250     Authentication Algorithm     XOI     Authentication Algorithm     XOI     Authentication Key K     0010203 04050607     08090A08 0C0D0606     AMF | Numeric<br>TX Power and B<br>POC Free, Err pp<br>POC EVM SC:1<br>SCC:1 Free, Err Pp<br>SCC:1 Free, Err Skip<br>SCC:1 EVM Skip | Band Emission                                                                      | Spectrum Emission Mask Mai<br>Fun<br>Sub<br>On Top                                   | n Screen<br>damental<br>Screen<br>Screen<br>Tx<br>Rx<br>Single<br>t          |
| Measurement<br>Test<br>Parameter                                                              | 0Pc<br>00000000 0000000<br>0000000 0000000<br>000000                                                                                                    | on                                                                                                    |                                                                                    |                                                                                      |                                                                              |
|                                                                                               | RMC     Power Control                                                                                                    | Phase Error M                                                                                                    | agnitude Error Constella                                                           | tion Throughput                                                                      | Start Call                                                                   |
| band<br>Definition                                                                            | TPC Pattern                                                                                                    | 9                                                                                                    |                                                                                    |                                                                                      | End Call                                                                     |
| External<br>Loss<br>System                                                                    | Power Control Unset                                                                                                    | On                                                                                                    |                                                                                    | On On                                                                                | < Menu                                                                       |
| Config                                                                                        | p-Max Update Procedure                                                                                                    |                                                                                                    |                                                                                    |                                                                                      |                                                                              |

6. Click the "Connect" button at the Right of the screen, if necessary, turn the Airplane mode on/off in the DUT

| Phone2<br>LTE<br>40.105#045 | ✓ Phone1<br>LTE<br>40.105≠045       | DL Channel TPC Pattern<br>39750 ch All +1<br>Operation Band<br>41 20 M | Input Leve<br>Sdll 3<br>dth Output Leve<br>IHz -5 | 10 d8m<br>el<br>12 d8m | This tab is used to configure po<br>Carrier on LTE-A.<br>A Blue Dot in this tab indicates<br>configured. | arameters of each Component<br>that the component carrier is | ▲ MT8821C<br>2024/01/25 16:26<br>RF Output : On<br>DL 2CCs<br>UII 2CCS Cont |
|-----------------------------|-------------------------------------|------------------------------------------------------------------------|---------------------------------------------------|------------------------|----------------------------------------------------------------------------------------------------|--------------------------------------------------------------|-----------------------------------------------------------------------------|
| PCC S                       | cc1 scc2 scc3 >>                    | Measurement                                                            | Signaling                                         |                        |                                                                                                    | UE Power : 21.3 dBm                                          | Band Cal                                                                    |
|                             | <ul> <li>▶ ★ </li> <li></li> </ul>  | Fundamental > Numeric                                                  |                                                   |                        |                                                                                                    |                                                              | A                                                                           |
| Physical<br>Channel         |                                     | Source Power Measurement                                               | 3                                                 |                        |                                                                                                    | Fundamental<br>Sub Screen                                    | < Preset                                                                    |
| Call<br>Processing          | > Level                             | Total<br>TX Power                                                      | Avq.                                              | Max.                   | Min, 22.38 dBm                                                                                           | Numeric                                                      | Measuring                                                                   |
| TX<br>Measurement           | Signal                              | PCC<br>TX Power                                                        | 21.85                                             | 21.85                  | 21.85 dBm                                                                                                | Tag<br>Power                                                 | Tx Rx                                                                       |
| RX<br>Measurement           | UL Allocation Mode                  | SCC-1<br>TX Power                                                      | 13.02                                             | 13.02                  | 21.84 dBm<br>13.02 dBm                                                                                   | Measurement                                                  | ●→<br>Single                                                                |
| Fundamental                 | RB Pos. Min(#2)                     | Channel Power                                                          | 13.02                                             | 13.02                  | 13.02 dBm                                                                                                | <u> </u>                                                     | Continuous                                                                  |
| measurement                 | Starting RB                         |                                                                        |                                                   |                        |                                                                                                    | _                                                            |                                                                             |
| Test<br>Parameter           | 0<br>Max UL Throughput<br>1504 kbps |                                                                        |                                                   |                        |                                                                                                    | (2)                                                          | Connected                                                                   |
|                             | MCS Index<br>5 QPSK 5 8760 8        |                                                                        |                                                   |                        |                                                                                                    | 1                                                            | Start Call                                                                  |
| Band<br>Definition          | 64QAM<br>Disabled<br>256QAM         |                                                                        |                                                   |                        |                                                                                                    | 6                                                            | End Call                                                                    |
| External<br>Loss            | Disabled<br>DL RMC                  |                                                                        |                                                   |                        |                                                                                                    | Ŭ                                                            |                                                                             |
| System<br>Config            | TDD                                 |                                                                        |                                                   |                        |                                                                                                    |                                                              | < Menu                                                                      |

7. The inter-band DLCA test method is similar to intra-band DLCA.

2CA DL

|            |         | PCC |        |       |         |      |     |        |                             |         |             | SCO   |         | Power                       |           |            |
|------------|---------|-----|--------|-------|---------|------|-----|--------|-----------------------------|---------|-------------|-------|---------|-----------------------------|-----------|------------|
| 04.114     | LTE     | BW  | BW     | UL    | UL      |      | UL# | UL     |                             | LTE     | BW          | DL    | DL      |                             | With CA   | Without CA |
| CALIST     | Road    | Ant | (MHa)  | Freq. | Channel | Mod. |     | RB     | DL Antenna<br>Configuration | Road    | Read (Mila) | Freq. | Channel | DL Antenna<br>Configuration | Tx. Power | Tx. Power  |
|            | Daliu   | 741 | (MP12) | (MHz) | Chainer |      | ND  | Offset |                             | Danu    | (MI12)      | (MHz) | Chainer |                             | (dBm)     | (dBm)      |
|            | Band 41 | 1   | 20M    | 2593  | 40620   | QPSK | 1   | 0      | 4X4 MIMO                    | Band 42 | 20M         | 3500  | 42590   | 4X4 MIMO                    | 22.88     | 22.95      |
| CA_41A-42A | Band 42 | 5   | 20M    | 3500  | 42590   | QPSK | 1   | 0      | 4X4 MIMO                    | Band 41 | 20M         | 2593  | 40620   | 4X4 MIMO                    | 22.76     | 22.89      |

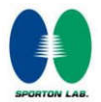

3CA DL

| 3CA List   | PCC     |     |       |       |         |      |     |        | SCC1          |         |       |        |          | SCC2              |         |        |        |         | Power                       |           |            |
|------------|---------|-----|-------|-------|---------|------|-----|--------|---------------|---------|-------|--------|----------|-------------------|---------|--------|--------|---------|-----------------------------|-----------|------------|
|            | LTE     | BW  | BW    | UL    | UL      |      | UL# | UL     |               | LTE     | BW    | DL     | DL       |                   | LTE     | BW     | DL     | DL      |                             | With CA   | Without CA |
|            | Band    | Ant | (MHz) | Freq. | Chonnel | Mod. | DD  | RB     | Configuration | Band    | (MHz) | Freq.  | Channel  | nel Configuration | Band    | (MHz)  | Freq.  | Channel | DL Antenna<br>Configuration | Tx. Power | Tx. Power  |
|            |         |     |       | (MHz) | Channel | '    | ND  | Offset |               |         |       | (MHz)  | Citatine |                   |         | (m/12) | (MHz)  |         |                             | (dBm)     | (dBm)      |
| CA_41C-42A | Band 41 | 1   | 20M   | 2593  | 40620   | QPSK | 1   | 0      | 4X4 MIMO      | Band 41 | 20M   | 2612.8 | 40818    | 4X4 MIMO          | Band 42 | 20M    | 3500   | 42590   | 4X4 MIMO                    | 22.88     | 22.95      |
|            | Band 42 | 5   | 20M   | 3500  | 42590   | QPSK | 1   | 0      | 4X4 MIMO      | Band 41 | 20M   | 2593   | 40620    | 4X4 MIMO          | Band 41 | 20M    | 2612.8 | 40818   | 4X4 MIMO                    | 22.76     | 22.89      |
| CA_41A-42C | Band 41 | 1   | 20M   | 2593  | 40620   | QPSK | 1   | 0      | 4X4 MIMO      | Band 42 | 20M   | 3500   | 42590    | 4X4 MIMO          | Band 42 | 20M    | 3519.8 | 42788   | 4X4 MIMO                    | 22.88     | 22.95      |
|            | Band 42 | 5   | 20M   | 3500  | 42590   | QPSK | 1   | 0      | 4X4 MIMO      | Band 42 | 20M   | 3519.8 | 42788    | 4X4 MIMO          | Band 41 | 20M    | 2593   | 40620   | 4X4 MIMO                    | 22.76     | 22.89      |